Приложение 1 к Положению

## Инструкция по регистрации на платформе АИС «Мероприятия» и процессу записи на мероприятие

1. Для регистрации на платформе необходимо перейти по ссылке <u>https://pfdo-events.govvrn.ru/</u>

Для регистрации аккаунта участника Конкурса необходимо нажать кнопку «Я – участник мероприятия».

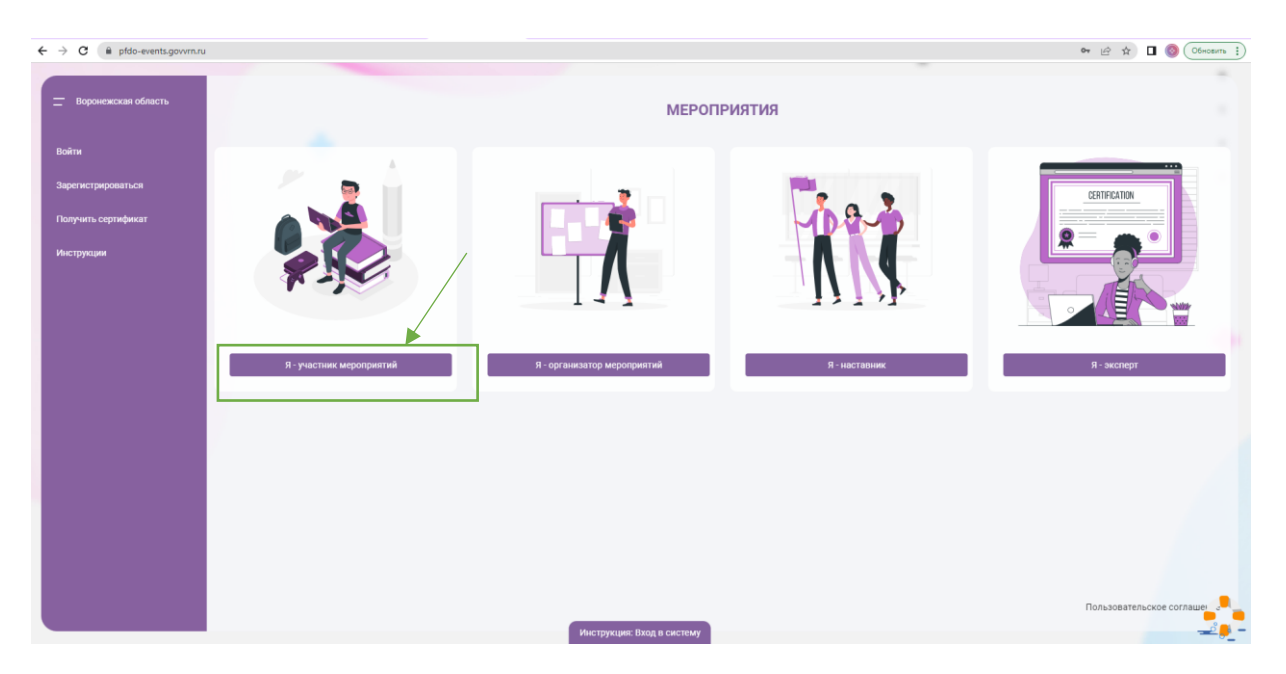

2. Далее необходимо нажать кнопку «Регистрация» и перейти к следующему окну

| ← → C (@ pfdo-events.govvrn.rs                                   | a/instructions/member                                               |                                                        |                                                  | - | 🕶 🖻 🖈 🔲 🔕 Обновить 🚺                                                                                                    |
|------------------------------------------------------------------|---------------------------------------------------------------------|--------------------------------------------------------|--------------------------------------------------|---|----------------------------------------------------------------------------------------------------|
| Воронежская область                                              | Как стать участником                                                |                                                        |                                                  |   | - Contraction - Contraction - |
| Войти<br>Зарегистрироваться<br>Получить сертификат<br>Инструкции | Регистрация участника<br>типинация<br>жизна<br>Посмотреть на Смание | an https://events.pfdo.ru/                             |                                                  |   | Сремстророда                                                                                                    |
|                                                                  | Шаг 1<br>Зарегистрируйтесь в качестве<br>участика опимпиды          | Шаг 2<br>Ааторизуйтесь в личном<br>кабинете на портале | Шат 3<br>Подайте залику на участие в<br>опилляде |   | Пользовательское соглаце                                                                                                    |

3. В открывшемся окне необходимо выбрать из выпадающих списков «Регион» и «Муниципалитет».

Для упрощения поиска можно написать первые буквы наименований региона и муниципалитета. Чтобы перейти к следующему шагу регистрации нажмите кнопку «Дальше»

| C pfdo-events.govvrn.                | ru/register?role=member              |               |                                           |                                        | 🕶 🖄 🖈 🔲 🎯 Обновит          |
|--------------------------------------|--------------------------------------|---------------|-------------------------------------------|----------------------------------------|----------------------------|
| жинте, чтобы вернуться. Удерживайте, | чтобы просмотреть историю.<br>Вороне | ×             | – Регистрация уч                          | астника Олимпиада                      | Custom Dataset             |
| Воронежская область                  | Воронежская область                  | ۲             | r forn                                    | 4/m<br>Common<br>Amount                |                            |
| Войти                                | 1                                    |               | Bultu                                     | Hance 4/10                             |                            |
| Зарегистрироваться                   |                                      |               | Сарепистрироваться<br>Получить сертификат | Изан<br>4/36                           |                            |
| юлчить сертификат                    |                                      |               |                                           | Изанович                               |                            |
|                                      |                                      |               |                                           | Aura pengatenne<br>< mager 2022 r. > × |                            |
| ыструкции                            |                                      |               |                                           | 1 2 🕐 1 1 eeanicxap.                   |                            |
|                                      |                                      |               |                                           |                                        |                            |
|                                      | Понск муниципалитете<br>Ворон        | ×             | Посмотреть на 🔹 Уоиїи                     | De Par Al 21 Ventor                    |                            |
|                                      | Воронеж - городской округ            | 0             |                                           |                                        |                            |
|                                      | Нововоронеж - городской округ        | 0             |                                           |                                        |                            |
|                                      | г.о.г. Воронеж                       | ۲             |                                           |                                        |                            |
|                                      |                                      |               |                                           |                                        |                            |
|                                      |                                      |               |                                           |                                        |                            |
|                                      |                                      |               |                                           |                                        |                            |
|                                      |                                      |               |                                           |                                        |                            |
|                                      | Назад Дальше                         |               |                                           |                                        |                            |
|                                      |                                      |               |                                           |                                        |                            |
|                                      |                                      | Инструкция: 1 | Вход в систему                            |                                        | Пользовательское соглашени |

4. На данном этапе необходимо заполнить все представленные поля и проставить чек-боксы.

Обратите внимание на важность указания корректного и актуального адреса электронной почты. Для завершения процедуры регистрации следует нажать кнопку «Зарегистрироваться»

| _ воронежская осласть | РЕГИСТРАЦИЯ УЧАСТНИКА                                                                                                    |                                                                                                    |                                                                                                    |                       |
|-----------------------|----------------------------------------------------------------------------------------------------|----------------------------------------------------------------------------------------------------|----------------------------------------------------------------------------------------------------|-----------------------|
|                       | Roras                                                                                                    |                                                                                                    |                                                                                                    | 0                     |
| Boirn                 | aneibell02                                                                                                    | Регистрация участника Олим                                                                                                    | Полтеранте пародь                                                                                               | Смотреть — Поделиться |
| Зарагистрироваться    | Ваши учинальное имя в системи, используется для входа. Может состоять на латичноми бука, шифр и вика <sup>117</sup>                                                                                                    | 10/50 — Олимпиада                                                                                                    | Dapon-                                                                                                    |                       |
|                       | Enal                                                                                                    |                                                                                                    | 9/56                                                                                                    |                       |
| Получить сертификат   | aneibell02@mail.ru                                                                                                    | C FOCTS                                                                                                    | Фамилия                                                                                                    |                       |
| Инструкции            |                                                                                                    | 18/265                                                                                                    | Иванов                                                                                                    |                       |
|                       | Nogrsepgere enail                                                                                                    | Войти                                                                                                    | 6./ 56                                                                                                    |                       |
|                       | anebelidzigmait.ru                                                                                                    | Commences of the second second s | - Van                                                                                                    |                       |
|                       | Пароль                                                                                                    | arpener paper and paper and a                                                                                                    | 4/56                                                                                                    |                       |
|                       |                                                                                                    | Получить сертификат                                                                                                    | Отчество                                                                                                    |                       |
|                       |                                                                                                    | 9/50                                                                                                    | Изанович                                                                                                    |                       |
|                       | Подляердите пароль                                                                                                    |                                                                                                    |                                                                                                    |                       |
|                       |                                                                                                    |                                                                                                    | ( Mara 2022 r. )                                                                                                |                       |
|                       | Фамилия                                                                                                    | +/ to                                                                                                    | ð x                                                                                                    |                       |
|                       | Желтова                                                                                                    |                                                                                                    |                                                                                                    |                       |
|                       |                                                                                                    | 7/16                                                                                                    | z verotai c kap                                                                                                 |                       |
|                       | Hen                                                                                                    |                                                                                                    |                                                                                                    |                       |
|                       | Anna                                                                                                    |                                                                                                    | 31 32 33 34 56 35 27                                                                                            |                       |
|                       | 0                                                                                                    | 4/06                                                                                                    | 3 2 5 3                                                                                                    |                       |
|                       | Hannahamus                                                                                                    | Пользоналисьские согладания                                                                                                    | it and the second second second second second second second second second second second second second second se |                       |
|                       | ( Internet and Internet and Int | 10/56 Посмотреть на Пивіи                                                                                                    | Hancepylicitien: Bandd & chicklewy                                                                              |                       |
|                       | Дата ромдения                                                                                                    |                                                                                                    |                                                                                                    |                       |
|                       | 02.07.1998                                                                                                    |                                                                                                    |                                                                                                    |                       |
|                       |                                                                                                    |                                                                                                    |                                                                                                    |                       |
|                       | PY DE TITE BARRY DATABASE SAFANA                                                                                                    | ×                                                                                                    |                                                                                                    |                       |
|                       | i i kii                                                                                                    |                                                                                                    |                                                                                                    |                       |
|                       |                                                                                                    |                                                                                                    |                                                                                                    |                       |
|                       | Xovy nonverty soctor k desegnation meconocations                                                                                                    |                                                                                                    |                                                                                                    |                       |
|                       |                                                                                                    |                                                                                                    |                                                                                                    |                       |
|                       | Даю солласие на обработку персональных данных оператору ВЦХТ                                                                                                    |                                                                                                    |                                                                                                    |                       |
|                       | Заполния эту форму, в солтациясь с пользовательским солтациянием                                                                                                    |                                                                                                    |                                                                                                    |                       |
|                       | an an an an an an an an an an an an an a                                                                                                    |                                                                                                    |                                                                                                    |                       |
|                       |                                                                                                    |                                                                                                    |                                                                                                    |                       |
|                       | Decay and the transportation                                                                                                    |                                                                                                    |                                                                                                    |                       |
| -                     | Π.                                                                                                    | _                                                                                                    |                                                                                                    |                       |

5. Для активации аккаунта необходимо подтвердить электронную почту, нажав кнопку «Подтвердить», после чего на указанную Вами почту будет прислано подтверждающее письмо.

| ant Consider MEPODAL                                                                                                    |
|----------------------------------------------------------------------------------------------------|
| Kerzpiku     Karzpiku     Arrow     Arrow |
| Citors                                                                                                    |
| Pragment         Information           Averynam         Recompress woll opdaws.         (f) flatomount gazgament augrgamma.                                                                                                    |
|                                                                                                    |
|                                                                                                    |
|                                                                                                    |
|                                                                                                    |

Для завершения процедуры подтверждения электронного адреса необходимо открыть присланное письмо и нажать «Подтвердить».

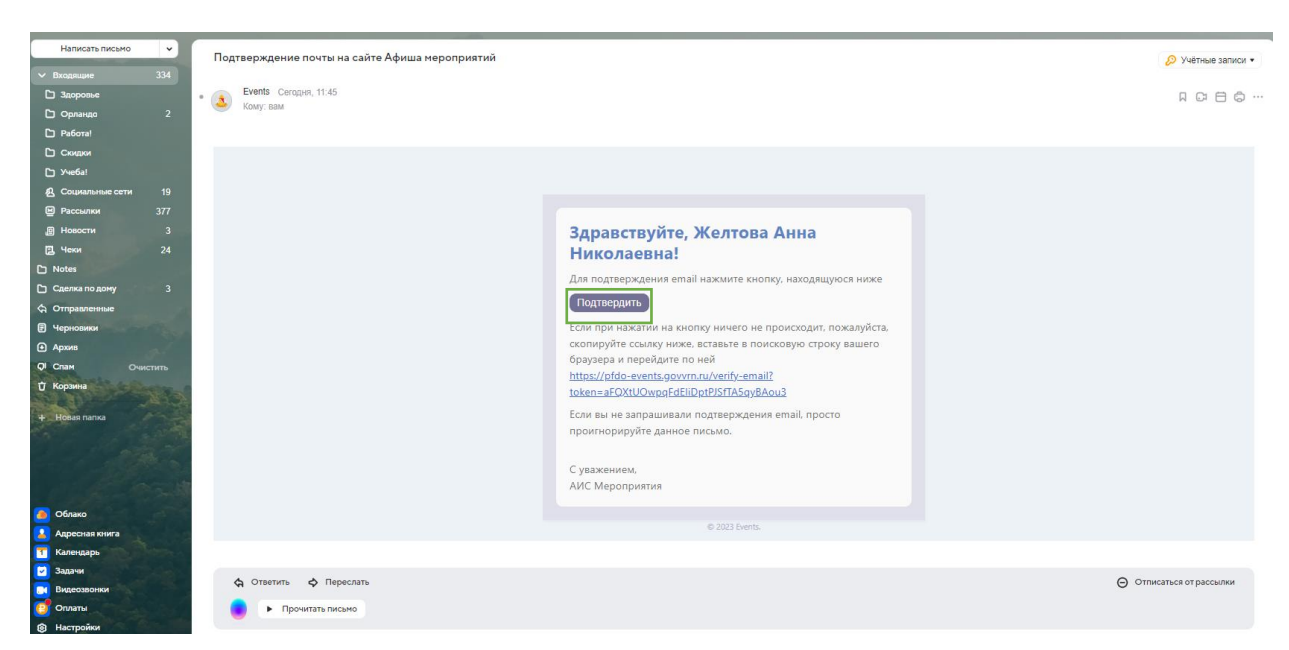

6. После проделанных действий в Вашем аккаунте участника на платформе будет отмечено, что ваша почта подтверждена.

| - Воронечиская область                              | Профиль                       |                                                           | Команды желтова А. Н. [+ |
|-----------------------------------------------------|-------------------------------|-----------------------------------------------------------|--------------------------|
|                                                     | © Основное                    | Желтова Анна Николаевна<br>Участник                       | мероприятия друзья       |
| Мероприятия ч                                       | Портфолио                     | Воронежская область Регион                                | Не найдено               |
| 🖉 Команды 🗸 🗸                                       | настроики<br>В Дополнительные | и г.о.г. Воронеж<br>Муниципалитет                         |                          |
| Профиль                                             |                               | C 1994/67/20<br>Датар рождение<br>аrebelot@gemairu        |                          |
| <ul> <li>Уведомления</li> <li>Инструкции</li> </ul> |                               | Посито Плота профила + Подслочить федеральные мероприятия |                          |
|                                                     |                               |                                                           |                          |
|                                                     |                               |                                                           |                          |
|                                                     |                               |                                                           |                          |
|                                                     |                               |                                                           |                          |
|                                                     |                               |                                                           |                          |

7. Для того, чтобы записаться на мероприятие необходимо перейти на главную страницу и выбрать нужное интересующее Вас мероприятие, нажав на него

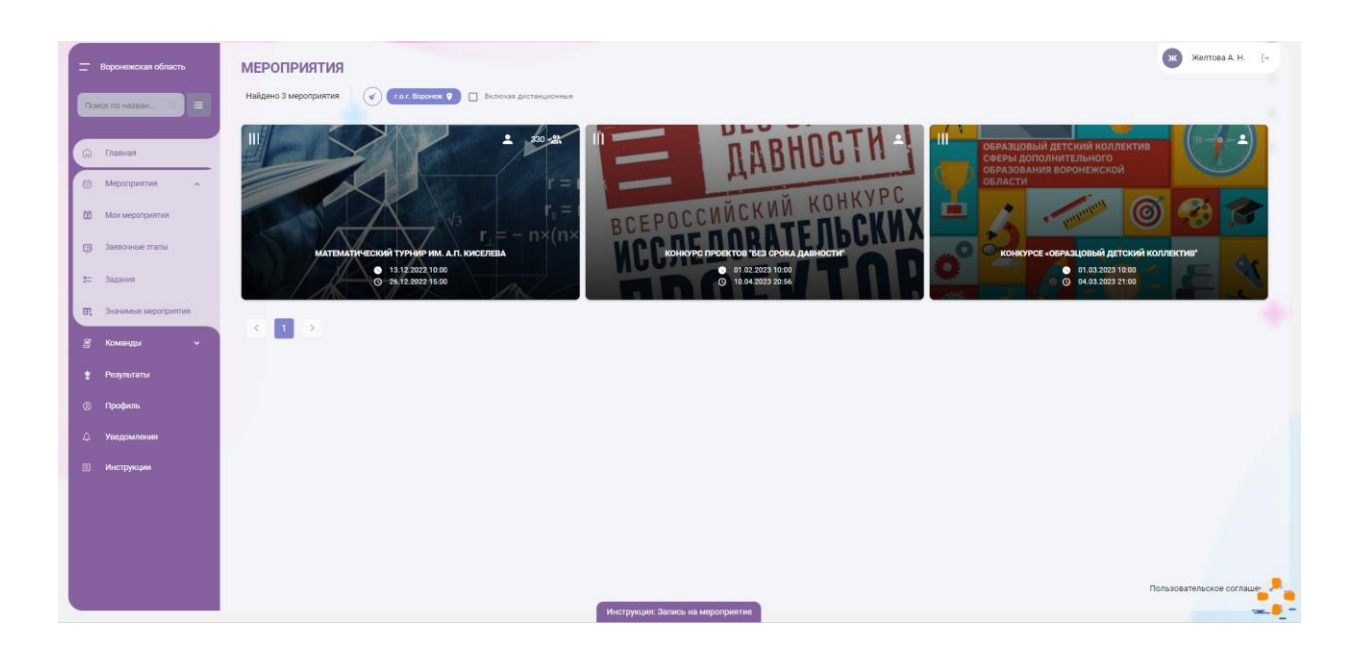

В открывшемся окне мероприятия нужно нажать кнопку «Записаться»